**RECURSOS HUMANOS** 

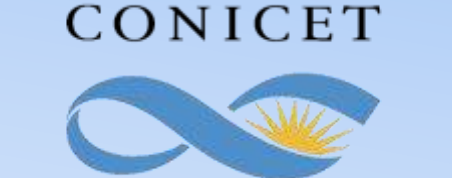

#### SALTA-JUJUY

# **INSTRUCTIVO SIGERH** TRÁMITES ELECTRÓNICOS

# **COMISIÓN DE SERVICIOS ART. 9**

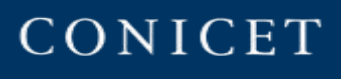

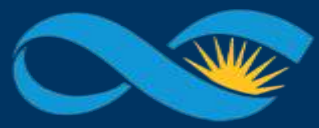

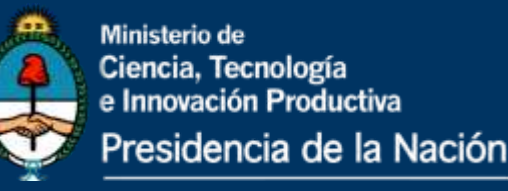

### INTRODUCCIÓN

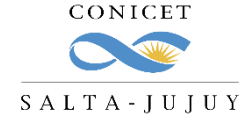

El presente Instructivo tiene como finalidad brindar a los agentes un conjunto de elementos e información, que les permitirá llevar a cabo de forma ágil la carga de una Comisión de Servicios en SIGERH.

Les solicitamos leer el mismo con detenimiento y atención, ya que desde el 19/08/2020 <u>los trámites se</u> <u>realizarán únicamente de manera electrónica y sin necesidad de presentar ningún documento</u> <u>impreso</u>.

Muchas Gracias.

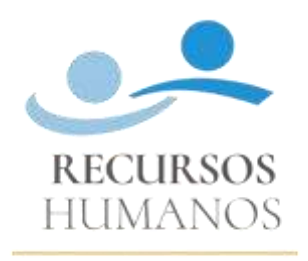

CONICET SALTA-JUJUY

RECIRSOSHIMANOS

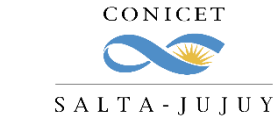

## CARGA DE AUSENCIAS COMISIÓN DE SERVICIOS

1. Ingrese a Intranet con su usuario y clave.

| Intran            | et                               |
|-------------------|----------------------------------|
| Identificación de | usuario                          |
| Usuario           | cmrodriguez                      |
| Contraseña        | 20LVIDÓ SU CONTRASEÑA O USUARIO? |
|                   | REGISTRARSE                      |

- 2. Ingrese a SIGERH con el Rol "Usuario".
- **3.** Ingrese a la solapa **"Solicitudes"**, luego a la pestaña **"Licencia/Ausentarse"** y luego presione el botón **"Nuevo".**

| PRINCIPAL DATOS<br>PERSONALES |                                | DES CERTIFICACIÓN         | TRÁMITES       |          |  |
|-------------------------------|--------------------------------|---------------------------|----------------|----------|--|
| Licencia/Ausentarse Reinteg   | ro   Ayuda Esc. Anual   Días d | lisponibles de Vacacione  | es   Guardería | Consulta |  |
|                               | SOLICITUD DE                   | LICENCIA/PARA A           | USENTARSE      |          |  |
| LICENCIAS/AUSENCIAS           |                                |                           |                |          |  |
|                               | 18 registros                   | , mostrando todos los reg | istros. 1      |          |  |
| NUEVO CÓDIGO                  | DESDE 💠 HASTA 💠                | GRUPO 🔶                   | CLASE \$       | TIPO     |  |

REURSSHUMANOS

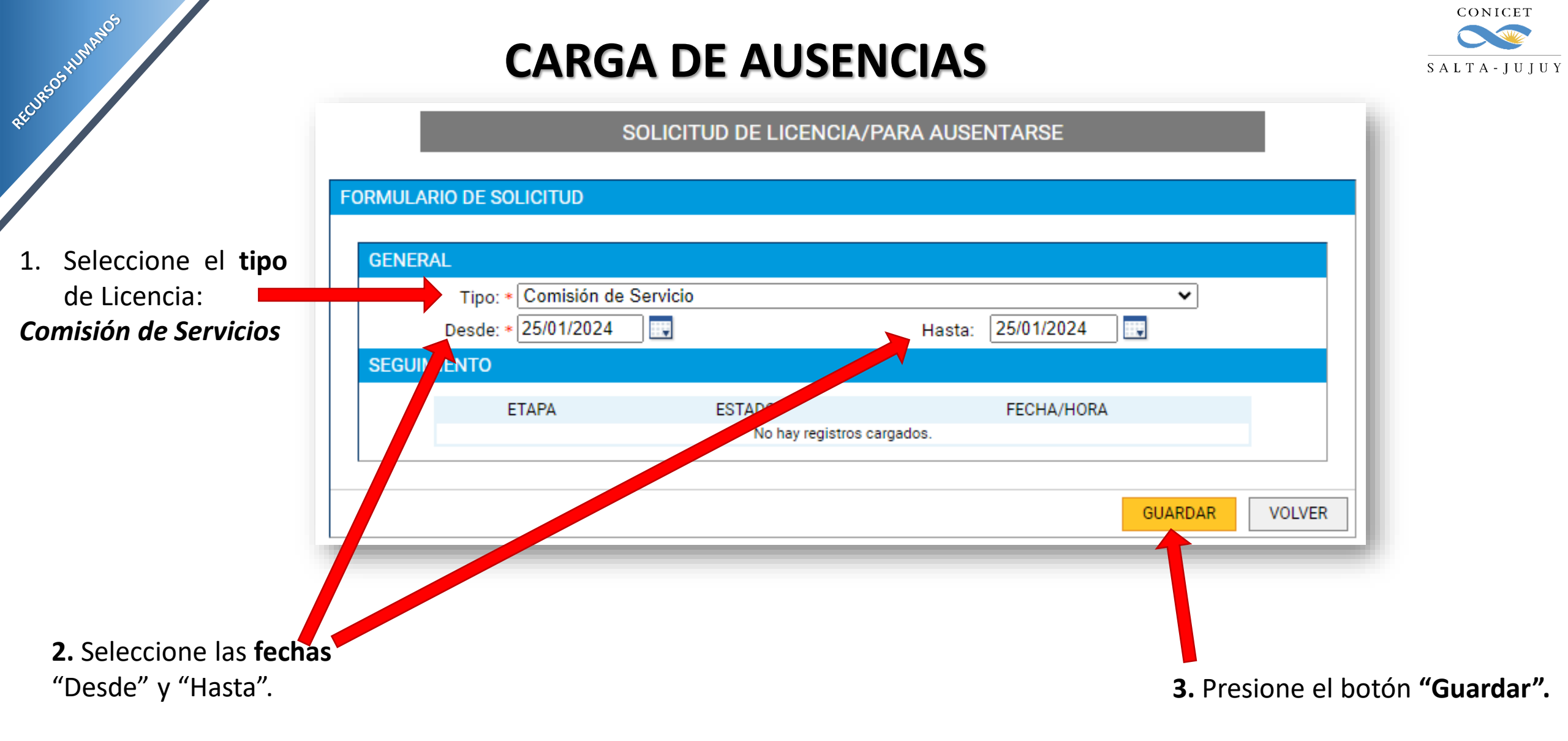

Podrá ver la siguiente pantalla:

Presione el botón:

REURSSHUMMOS

"Solicitar Autorización".

El estado cambiará de "Abierto" a

"Pendiente Autorización":

IMPORTANTE: Le sugerimos avisar a su superior cuando realice esta acción

| ENERAL              | o: * Comisión de Servicio |                          |                   | ¥ |
|---------------------|---------------------------|--------------------------|-------------------|---|
| Desde: * 25/01/2024 |                           |                          | Hasta: 25/01/2024 |   |
| RESENTACIÓ          | ÓN ELECTRONICA            |                          |                   |   |
|                     |                           | The second second second |                   |   |
|                     |                           | - Formulario digital     |                   |   |
|                     | )                         |                          |                   |   |
|                     | ETAPA                     | ESTADO                   | FECHA/HORA        |   |
| Preser              | ntación                   | Abierto                  | 11/01/2024 11:58  |   |
| Gestió              | in y Control              |                          |                   |   |
| Resolu              | ución                     |                          |                   |   |
|                     |                           |                          |                   |   |

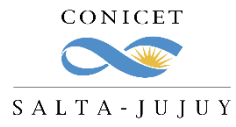

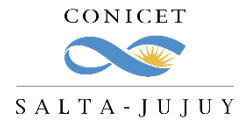

RECIRSOSHIMANOS Una vez aprobada por su superior la comisión, recibirá una notificación mediante SINE:

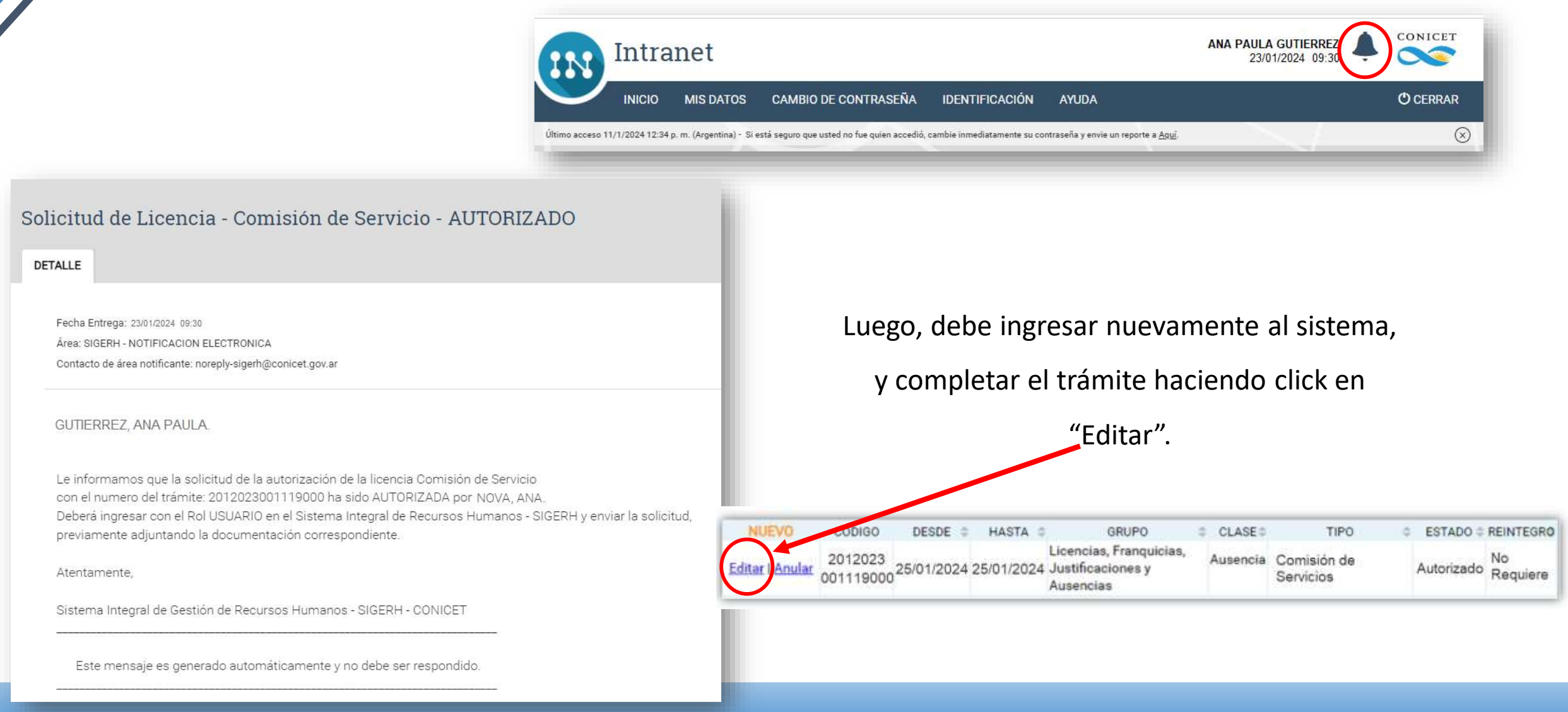

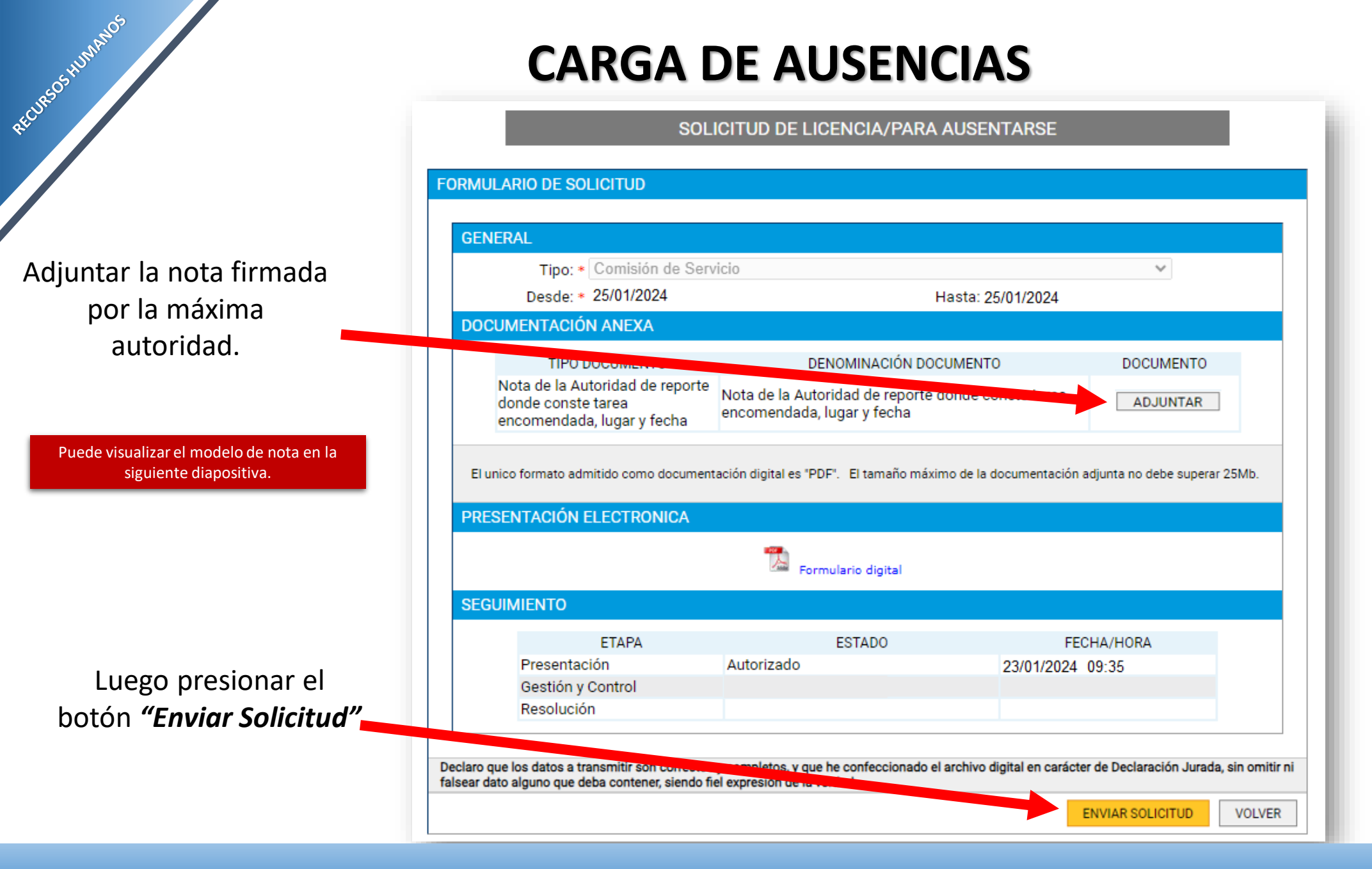

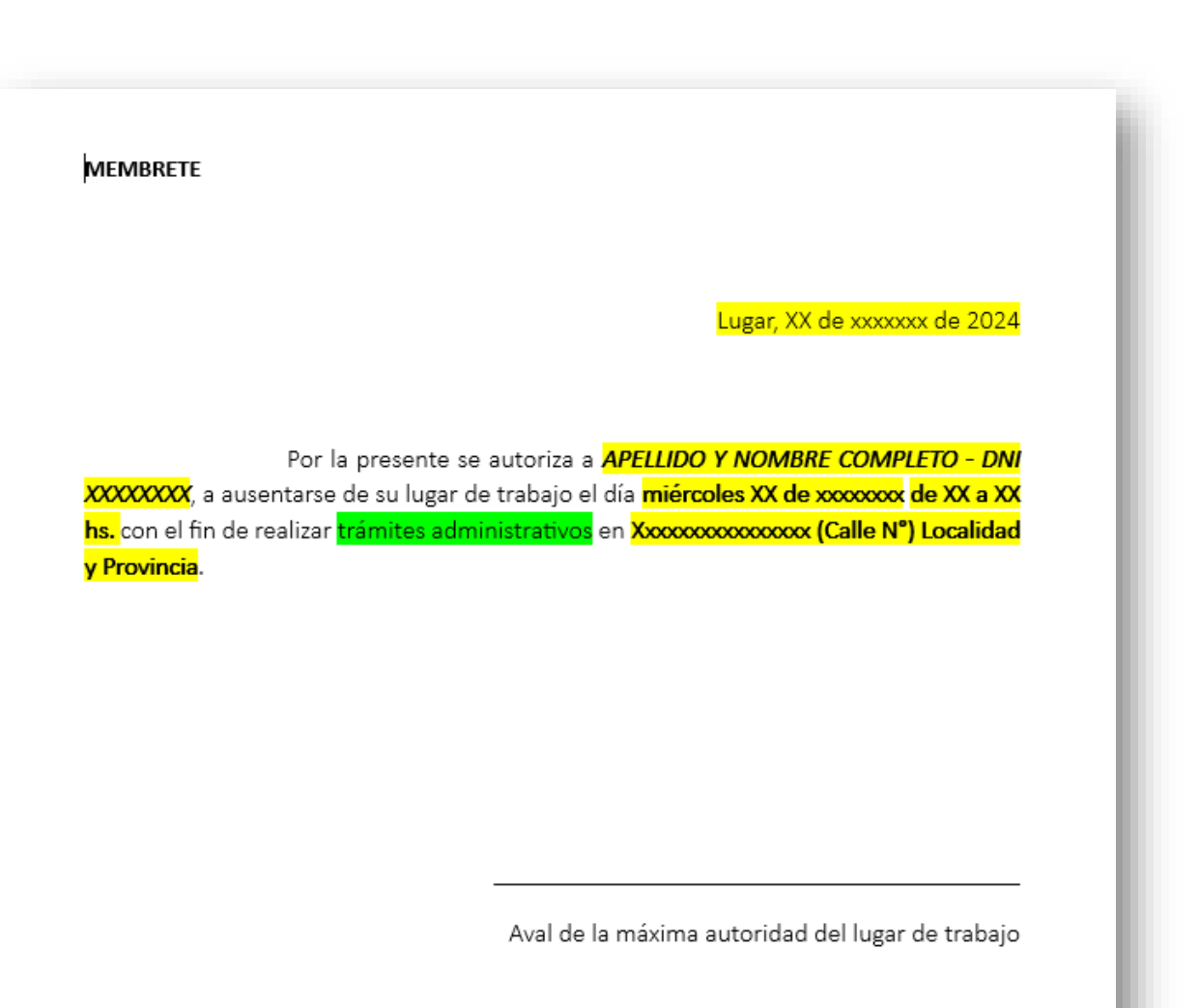

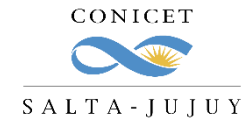

RECIESSHUMANOS

**MODELO DE NOTA** 

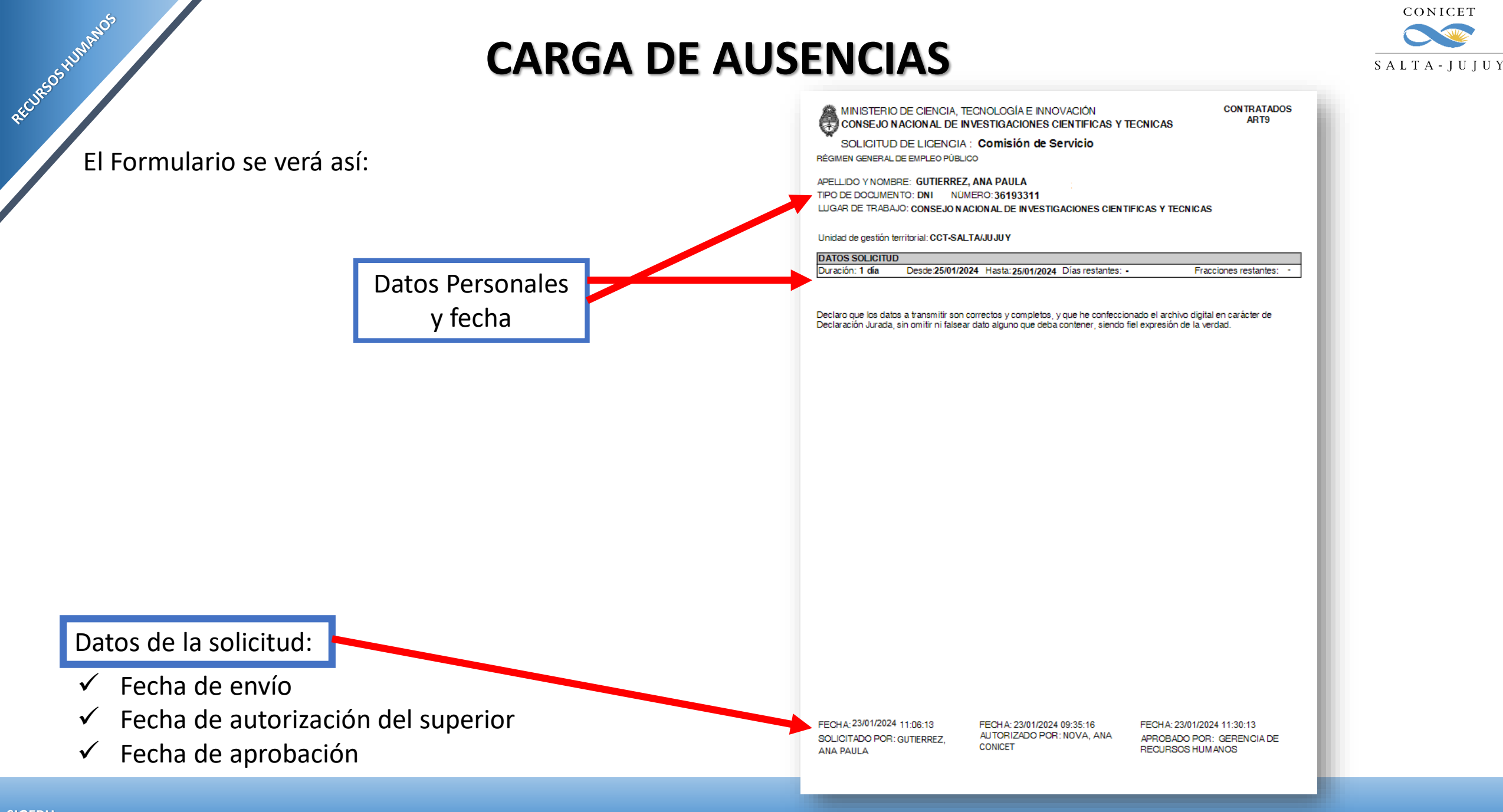

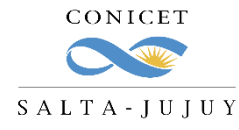

Algunas consideraciones:

- ✓ El envío electrónico del formulario es considerado como la firma del agente.
- ✓ Los trámites **no se recepcionarán** en la Mesa de Entrada.
- ✓ La documentación requerida deberá adjuntarse digitalmente al formulario electrónico.
- ✓ Se deberá pasar a formato PDF todos los documentos que desee adjuntar en la presentación.

El trámite de solicitud de licencia es electrónico, por lo que NO debe presentarlo impreso en Mesa de Entrada.

RECHEOSHUMANOS

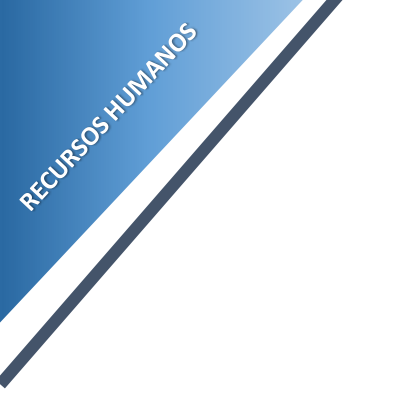

### CONSULTAS

cct-salta-rrhh@conicet.gov.ar

acgarcia@conicet.gov.ar crodriguez@conicet.gov.ar vtorregrosa@conicet.gov.ar

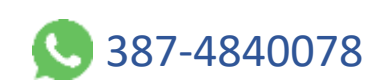

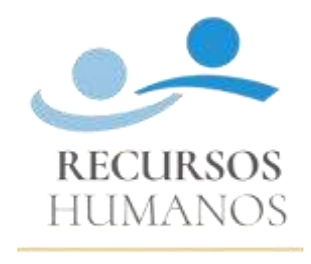

CONICET SALTA-JUJUY

https://salta-jujuy.conicet.gov.ar/becas/

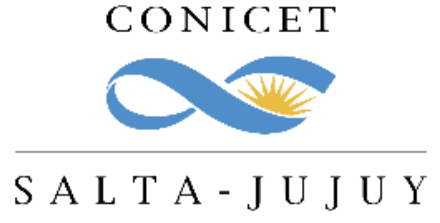